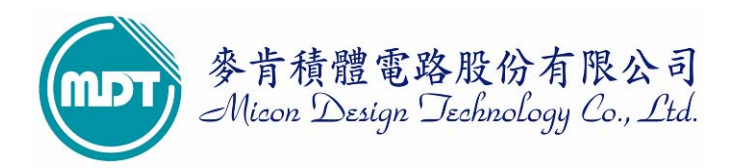

# 麥肯產品 WMD021AU 燒錄器(OTP&FLASH WRITER)

2008/06/04

麥肯積體電路股份有限公司推出型號為WMD021AU為WMD021進化版,为MDT MCU专用烧写器,可烧录 MDT 全系列 MCU,并可执行一对二离线对拷烧录功能。

- 1 新增 EEPROM 可使用软件 Download 新的 device 于离线下模式使用,解决使用者于離線模式找 不到新 MDT IC 型號的困擾。
- 2 将 RS232 串行传输埠更换成 USB 1.1(Full Speed)传输埠,使 Writer 与 PC 连接更为便利快速。

一般市面上的燒錄器可分為萬用燒錄器與專用燒錄器。萬用燒錄器可燒錄多家 IC 廠家之 IC,但一般價格較高;而專用燒錄器是為某家 IC 所設計之專用燒錄器,價格也會較低.麥肯公司提供 WMD021AU 型為專用燒錄器並可作一對二離線對拷燒錄(COPY),可燒錄 MDT 全系列之 IC。

#### WMD021AU 燒錄器配備:

- (1). WMD021AU 主機一部
- (2). DC 5V 500mA 電源變壓器一個
- (3). USB 传输线一條(请勿任意更换此线材)
- (4).光碟片一張(內含驅動程式)

#### 適用之作業系統:

- (1). WINDOWS 95/98
- (2). WINDOWS 2000
- (3). WINDOWS XP
- (4). WINDOWS ME
- (5). WINDOWS Vista

# 目录

| 1 | WMD021AU 驱动程序如何安装 ···································· |
|---|--------------------------------------------------------|
| 2 | MDT 烧写软件接口简介                                           |
| 3 | 如何完成联机烧写                                               |
| 4 | download device 于離線模式下烧写10                             |
| 5 | 離線對拷燒錄(COPY)                                           |
| 6 | 简易故障排除                                                 |

#### WMD021AU 驱动程序如何安装 1

首先开启 WMD021AU 所附送之光盘, 点取执行 PL2303\_XP2KME98Driver\_Setup.exe 安装 1.1 程序(Vista 请安装 PL2303\_Prolific\_Vista\_DriverInstaller\_v10518)。

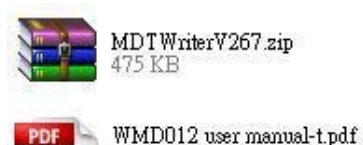

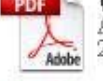

PDF

Adobe Acrobat Document 216 KB WMD021A user manual-E.pdf

Adobe Acrobat Document 684 KB Adobe

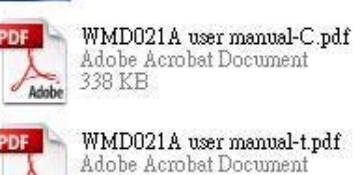

Adobe Acrobat Document

Setup exe Macrovision Corporation

PL2303\_XP2KME98Driver\_Setup.

| PDF | 5   |
|-----|-----|
| X   | 1   |
| Ad  | obe |

WMD021A user manual-t.pdf Adobe Acrobat Document 333 KB

选择下一步进行安装驱动程序。 1.2

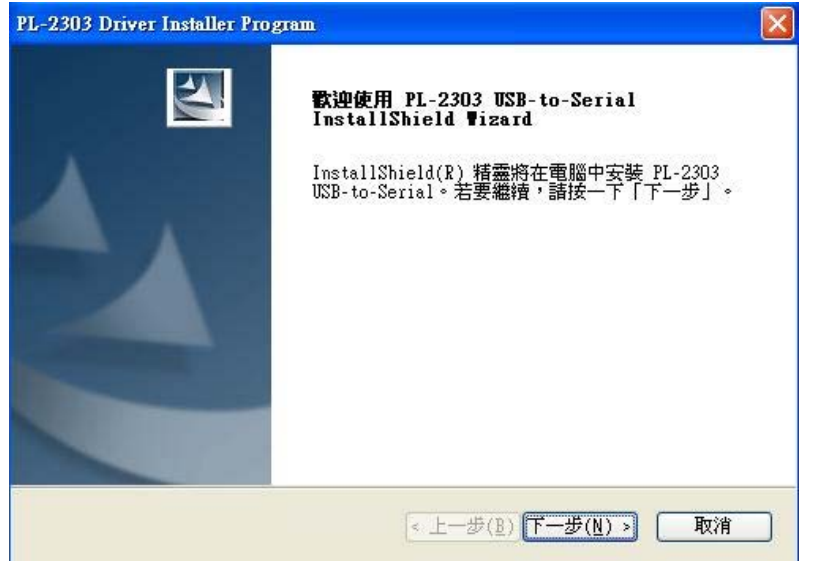

读取 end user license agreement 内容。 1.3

| <b>權合約</b><br>請仔細閱讀下面的授權合約。                                                                                                    |                                                                                                    |                                                                              |
|----------------------------------------------------------------------------------------------------|----------------------------------------------------------------------------------------------------|------------------------------------------------------------------------------|
| End User License Agreement ("El                                                                                                    | ULA")                                                                                                    | ^                                                                            |
| Do not install or use the softw<br>all of the license terms. Permi<br>conditional upon your agreeing<br>use of the software by you will<br>license terms. Acceptance will<br>legally enforceable contract wi | ware until you have read<br>ission to use the softwa<br>to the license terms. I<br>l be deemed to be accept<br>bind you to the license<br>ith Prolific Technology | and accepted<br>re is<br>nstallation or<br>ance of the<br>terms in a<br>Inc. |
|                                                                                                    |                                                                                                    | ~                                                                            |
| ● 我接受授權合約的條款(A) ● 我不接受授權合約的條款(D)                                                                                                    |                                                                                                    | 列印(2)                                                                        |
| Shield -                                                                                                    |                                                                                                    |                                                                              |

#### 1.4 进行安装

请执行安装驱动程序前请勿将 Writer 与 PC 连接。

| PL-2303 Driver Installer Program                       |    |
|--------------------------------------------------------|----|
| 安装状態                                                   | E  |
| PL-2303 USB-to-Serial 安裝程式正在執行所要求的安裝。                  |    |
| 安裝                                                     |    |
| C:\\{ECC3713C-08A4-40E3-95F1-7D0704F1CE5E}\ISSetup.dl1 |    |
|                                                        |    |
|                                                        |    |
|                                                        |    |
|                                                        |    |
|                                                        |    |
| InstallShield                                          |    |
|                                                        | 取消 |

1.5 安装完成后重新启动 PC。

| PL-2303 Driver Installer P | Yrogram<br>InstallShield ♥izard 完成<br>InstallShield ♥izard 已成功安裝了 PL-2303<br>USB-to-Serial。在使用該程式之前,必須重新啓動電<br>腦。 |
|----------------------------|----------------------------------------------------------------------------------------------------|
|                            | <ul> <li>● 是,立即重新啓動電腦。</li> <li>○ 不,稍後再重新啓動電腦。</li> <li>從磁碟機中取出所有磁碟,然後按一下「完成」以完成<br/>安裝。</li> </ul>               |
|                            | <上一步(B) 完成 取消                                                                                                    |

1.6 重新启动计算机后可在装置管理员中确认 USB to serial 所对应的 COM port

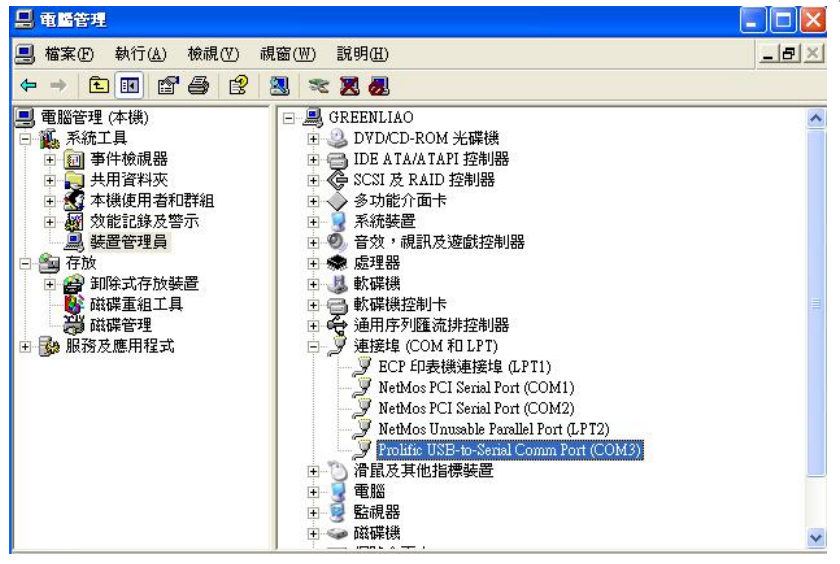

- 💿 MDT Write - - × 🖆 🖬 🖉 🔍 🔍 🖫 🖫 🚥 🚾 🗈 🔍 🗞 😤 🚍 🔟 Serial Port: Com3 🔹 None 🔹 Device: Mdtwriter... 🗙 MDT10F630 • OSC Type: Blank 💿 ID and Checksum Connect OK! PRD: Blank EEPROM data OK PUT: Blank 💽 Program Memo WDT: Blank 
   0x
   +10/8
   +1/3
   +2/A
   +3/8
   +4/C
   +5/D
   +6/E
   +7/F

   0x
   0x0000
   3FFF
   3FFF
   3FFF
   3FFF
   3FFF
   3FFF
   3FFF
   3FFF
   3FFF
   3FFF
   3FFF
   3FFF
   3FFF
   3FFF
   3FFF
   3FFF
   3FFF
   3FFF
   3FFF
   3FFF
   3FFF
   3FFF
   3FFF
   3FFF
   3FFF
   3FFF
   3FFF
   3FFF
   3FFF
   3FFF
   3FFF
   3FFF
   3FFF
   3FFF
   3FFF
   3FFF
   3FFF
   3FFF
   3FFF
   3FFF
   3FFF
   3FFF
   3FFF
   3FFF
   3FFF
   3FFF
   3FFF
   3FFF
   3FFF
   3FFF
   3FFF
   3FFF
   3FFF
   3FFF
   3FFF
   3FFF
   3FFF
   3FFF
   3FFF
   3FFF
   3FFF
   3FFF
   3FFF
   3FFF
   3FFF
   3FFF
   3FFF
   3FFF
   3FFF
   3FFF
   3FFF
   3FFF
   3FFF
   3FFF
   3FFF
   3FFF
   3FFF
   3FFF
   3FFF
   3FFF
   3FF PED: Blank Security: Blank Checksum: F800 IC Checksum: Blank 0xt 0x0020 3FFF 3FFF 3FFF 3FFF 3FFF 3FFF 3FFF 3FFF OPTION Sum: F93A Ox0028 3FFF 3FFF 3FFF 3FFF 3FFF 3FFF 3FFF 3FFF Protect Sum: F800 0x 0x0030 3FFF 3FFF 3FFF 3FFF 3FFF 3FFF 3FFF **3FFF** 0x0038 3FFF 3FFF 3FFF 3FFF **3FFF 3FFF** ID : **3FFF 3FFF** 0x0040 3FFF 3FFF 3FFF 3FFF 3FFF 3FFF 3FFF 3FFF 0x0048 3FFF 3FFF 3FFF 3FFF **3FFF** 3FFF **3FFF 3FFF** Pass Count : 0 0x0058 3FFF 3FFF 3FFF 3FFF 3FFF 3FFF **3FFF** 3FFF Serial No. (HEX) : 0x0060 3FFF 3FFF 3FFF 3FFF 3FFF 3FFF 3FFF 3FFF 00 0x0068 3FFF 3FFF 3FFF 3FFF 3FFF 3FFF 3FFF 3FFF 0x0070 3FFF 3FFF 3FFF 3FFF 3FFF 3FFF Serial No. Mode: Disable QTP file: Disable 3FFF 3FFF 0x0078 3FFF 3FFF 3FFF 3FFF 3FFF 3FFF 3FFF 3FFF 0x0080 3FFF **3FFF 3FFF 3FFF 3FFF 3FFF 3FFF 3FFF** 0x0088 3FFF 3FFF 3FFF 3FFF 3FFF 3FFF **3FFF 3FFF** 0x0090 3FFF 3FFF 3FFF 3FFF 3FFF 3FFF **3FFF 3FFF** 0x00A0 3FFF 3FFF 3FFF 3FFF 3FFF 3FFF 3FFF 3FFF 0x00A8 3EEE 3EEE 3EEE 3EEE 3EEE 3EEE 3FFF 3FFF 0x00B0 3FFF 3FFF **3FFF 3FFF** 3FFF 3FFF **3FFF 3FFF** 0x00B8 3FFF 3FFF 3FFF 3FFF **3FFF** 3FFF 3FFF **3FFF** NOOCS REFE REFE BEFF REFE BEFF 3FFF SEEE
- 1.7 开启 MDT software 点选所对应的 com port,确认 connect Ok 后就可执行软件。

1.8 可根据使用需求来跟改 com port 的 no.位置。

在 USB to serial 装置点选右键→内容→连接端口设定→选取进阶选项,如此就可以更换 com no.。

|                                                                                                    |                                                                                                    | Prolific IISB-to-Sarial Comm Port (C                                  | വലാ കര<br>2 🔽                                                                                                    |
|----------------------------------------------------------------------------------------------------|----------------------------------------------------------------------------------------------------|-----------------------------------------------------------------------|----------------------------------------------------------------------------------------------------|
|                                                                                                    |                                                                                                    | cionale osb-to-serial committen (c                                    |                                                                                                    |
| <ul> <li>● 電話管理 (本機)</li> <li>● 第年檢視器</li> <li>● 共用資料夾</li> <li>● 大供資料及</li> <li>● 大供資料及</li> <li>● 大供資料次</li> <li>● 大供資料及</li> <li>● 大供資料次</li> <li>● 大供資料次</li> <li>● 大供資料次</li> <li>● 大供資料次</li> <li>● 大供資料次</li> <li>● 大供資料次</li> <li>● 大供資料次</li> <li>● 大供資料次</li> <li>● 大供資料次</li> <li>● 大供資料次</li> <li>● 大供資料次</li> <li>● 大供資料次</li> <li>● 大供資料次</li> <li>● 大供資料次</li> <li>● 大供換法及管示</li> <li>● 予防</li> <li>● 予防</li> <li>● 予防</li> <li>● 予防</li> <li>● 予防</li> <li>● 新環境控制卡</li> <li>● 参加除式存放裝置</li> <li>● 磁碟後</li> <li>● 新環境控制卡</li> <li>● 参加除式存放装置</li> <li>● 新環境控制卡</li> <li>● 予加除式存放装置</li> <li>● 予加除式存放装置</li> <li>● 予加除式存放送量</li> <li>● 予加除式存放送量</li> <li>● 予加除式存放置</li> <li>● 予加除式存放置</li> <li>● 予加除式存放送量</li> <li>● 予加除式存放置</li> <li>● 予加除式存放置</li> <li>● 予加除式存放置</li> <li>● 予加除式存放置</li> <li>● 予加除式存放置</li> <li>● 予加除式存放置</li> <li>● 予加除式存放置</li> <li>● 予加除式</li> <li>● 予加除式</li> <li>● 予加除式</li> <li>● 予加除式</li> <li>● 予加</li> <li>● 予加</li> <li>●</li></ul> | 器<br>LPTI)<br>t (COM1)<br>t (COM2)<br>Jel Port (LPT2)<br>Jenes Port (COM3)<br>福動程式(2)<br>(20)<br>安装(U)<br>控整更掃描(点)<br>等(2) | 一般 建接焊設定 脂鹼酸锰式 詳細<br>每秒傳輸位元 ①<br>育料位元 ①<br>同位檢查 ①<br>停止位元 ③<br>流量控制 ① | <ul> <li>資料</li> <li>9600</li> <li>●</li> <li>●</li></ul> |
| <ul> <li>✓ 使用 FIFO 緩衝區 (需要 16550 相容的 UART)(U)</li> <li>選取較低的設定値來更正連線問題。</li> <li>選取較高的設定値使效能增快。</li> <li>接收緩衝區(E): (低 (1)</li> <li>傳輸緩衝區(I): (低 (1)</li> <li>COM 連接埠編號(E): COM3</li> </ul>                                                                                                    | <ul> <li>確定</li> <li>取消</li> <li>預設値①</li> <li>荷 (14) (14)</li> <li>荷 (16) (16)</li> </ul>                                 |                                                                       |                                                                                                    |

## 2 MDT 烧写软件接口简介:

2.1 電腦連線燒錄:

將USB 传输線接 PC的 USB 埠即可。使用軟体 MDT Writer.exe 來進行燒錄 IC。可燒錄之 MDT 元件有(2.67 版本):

| MDT10F630     | MDT10P55B1/B3  | MDT10P64        | MDT10P74        |
|---------------|----------------|-----------------|-----------------|
| MDT10F6301    | MDT10P55B2/B4  | MDT10P64N       | MDT10P74N/7401N |
| MDT10F676     | MDT10P57A1/A3  | MDT10P64(AF)    | MDT10P74(AF)    |
| MDT10P05/2005 | MDT10P57A2/A4  | MDT10P65        | MDT11P0122      |
| MDT10P10/2010 | MDT10P61       | MDT10P651       | MDT13P02        |
| MDT10P20/2020 | MDT10P611      | MDT10P651N      | MDT13P11        |
| MDT10P22      | MDT10P62/62N   | MDT10P651(AF)   | MDT14P101       |
| MDT10P23      | MDT10P621/621N | MDT10P712       | MDT14P201P/S11  |
| MDT10P41A1    | MDT10P622      | MDT10P716       | MDT14P201P/S12  |
| MDT10P43      | MDT10P622K21   | MDT10P72/72N    | MDT14P201P/S21  |
| MDT10P432     | MDT10P623      | MDT10P721/721N  | MDT14P201P/S22  |
|               |                | MDT10P7212P/S11 | MDT2030         |
|               |                | MDT10P7212P/S12 | MDT2051         |
|               |                | MDT10P73        | MDT90P01        |
| 12            |                | MDT10P73N/7301N |                 |
|               |                | MDT10P73(AF)    |                 |
|               |                |                 |                 |

- 2.2 联机烧录一次仅能單燒一颗 IC,将要烧写的 IC 則放在 MASTER 槽。注意 IC 摆设的方向及位置,若使用到特殊包装或特殊烧写脚位,请注意使用转接座。
- 2.3 軟體畫面开启如下图
- 由左至右的窗口表示 1. ID&checksum 2. ROM 3. (EEPROM) 4. user option

| Life       Life        Life       Life                                                                                                    | - 6          |                     |    |    |    |    |    |    |    |    |       |      |     |      |      |              |      |             |         |         |       |           |        |                 |                 |           | 107      | Writer V2.                 | S ED        |
|----------------------------------------------------------------------------------------------------|--------------|---------------------|----|----|----|----|----|----|----|----|-------|------|-----|------|------|--------------|------|-------------|---------|---------|-------|-----------|--------|-----------------|-----------------|-----------|----------|----------------------------|-------------|
| ASCII or HEX       Coldson and the construction of the construction of the constructio |              |                     |    |    |    |    |    |    |    |    |       |      |     |      |      |              | 10   |             |         |         |       |           | lp     | ndow <u>H</u> e | tion <u>W</u> i | Configura | unctions | ew <u>E</u> dit F <u>w</u> | <u>File</u> |
| ID and Checkston       Image: Control of the control of the control of  |              |                     |    |    |    |    |    |    |    |    |       |      |     | -    | lone | - N          | Com3 | Port :      | Seria   |         | -     | <b>\$</b> | OPT EE | ID Data         | 5               | 🔍 🌯 🖞     | 2        |                            | <b>1</b>    |
| ASCII or HEX       +0/8       +1/9       +2/k       +3/8       +4/C       +5/D       +0       +1       +2       +3       +4       +5       +6       +7       +8       +9         ASCII or HEX       b00000       2801       0.483       3400       1007       1005       3401       1190       b000       01       23       45       67       93       A8       CD       EF       01       23         B00000       2001       0.483       3400       1007       1005       3401       1190       0       0010       11       23       45       67       93       A8       CD       EF       01       23       PD       0010       11       23       45       67       93       A8       CD       EF       01       23       PD       0010       11       23       45       67       93       A8       CD       EF       01       23       PD       0010       11       23       45       67       93       A8       CD       EF       01       23       PD       93       A8       CD       EF       01       23       PD       93       A8       CD       EF       01                                                                                                    |              | Device:             |    |    |    |    |    |    |    |    | sh MC | EEPR |     | X    | -6   |              |      |             | i30.bin | le\10F6 |       | C:\       | 1      |                 |                 |           | um.      | and Checksu                | <b>D</b>    |
| ASCII       C HEX       0x0000       2801       0x483       3400       1007       1005       3401       1190       23       45       67       83       AB       CD       EF       01       23         0x0000       2801       1185       1187       2016       2057       2066       2028       0x10       01       23       45       67       89       AB       CD       EF       01       23         1D:       0x0001       2006       2039       2057       2006       2026       2042       2064       2005       67       89       AB       CD       EF       01       23       PD:       BIa         1C Checksum: Blank       0x0020       1180       3425       1184       1180       1184       345F       0x600       01       23       45       67       89       AB       CD       EF       01       23       PD:       BIa         0x0020       1180       3425       1184       1180       1984       345F       0x60       01       23       45       67       89       AB       CD       EF       01       23       PDI:       BIa       PDI:       BIa       PDI:                                                                                                    |              | MDT10E6301          | +9 | +8 | +7 | +6 | +5 | +4 | +3 | +2 | +1    | +0   |     | ^    | +6/E | +5/D         | +4/C | +3/B        | +2/A    | +1/9    | +0/8  |           | 1      |                 |                 |           |          | TL or HEX                  | -AS         |
| Docord         3400         1165         1167         201E         201F         200F         202B         Dot10         D1         23         45         67         89         AB         CD         EF         01         23         PRD:         Bia           D0:         D0:0010         2005         2039         2057         2006         2047         206A         2006         00:20         01         23         45         67         89         AB         CD         EF         01         23         PRD:         Bia           D0:         D0:         2005         2028         206A         2005         2031         345F         0:30         01         23         45         67         89         AB         CD         EF         01         23         PUT:         Bia           D0:         D0:         2005         2028         206A         2016         2011         345         67         89         AB         CD         EF         01         23         PUT:         Bia           D0:0028         10:04         2825         1184         1180         1184         345F         0:40         01         23         45         67                                                                                                    | o: Blank     | OSC Type:           | 23 | 01 | EF | CD | AB | 89 | 67 | 45 | 23    | 0 01 | 0x0 |      | 1190 | 3401         | 1005 | 1007        | 3A00    | 0483    | 2801  | 0x0000    |        |                 |                 | C HEX     |          | SCIL                       | 6           |
| D:         0x0010         2005         2033         2057         2006         2047         206A         2006         1/23         4/5         67         83         AB         CD         EF         01         23           IC Checksum: Blank         0x0010         2057         2006         2026         2064         2006         2001         345F         0x30         01         23         45         67         89         AB         CD         EF         01         23         PUT: Bla           0x0020         1180         3x25         1184         1180         1984         3x5F         0x40         01         23         45         67         89         AB         CD         EF         01         23           0x0020         1180         3x25         1184         1180         1984         3x5F         0x40         01         23         45         67         89         AB         CD         EF         01         23           0x0020         0503         1004         2823         3x4DF         1180         10         0x50         01         23         45         67         89         AB         CD         EF         01                                                                                                    | e. Diank     | osc type.           | 23 | 01 | EF | CD | AB | 89 | 67 | 45 | 23    | 0 01 | 0x1 |      | 202B | 20D6         | 2057 | 201E        | 1187    | 1185    | 34.00 | 0x0008    |        |                 |                 |           |          |                            |             |
| ID:         0x0018         2057         2006         2028         206A         2006         2081         3A5F         0x30         01         23         45         67         89         A8         CD         EF         01         23           IC Checksum: Blank         0x0020         1180         3x25         1184         1804         1180         1984         3x5F         0x40         01         23         45         67         89         A8         CD         EF         01         23         WDT: Bla           0x0020         0104         2823         0A83         3A0F         1184         1180         0560         01         23         45         67         89         A8         CD         EF         01         23         PED: Bla           0x0020         0503         104         2823         0A83         3A0F         1184         1180         0x60         01         23         45         67         89         A8         CD         EF         01         23         PED: Bla           0x0020         1040         1040         1040         1040         1040         107         104         1080         1080         104                                                                                                    |              | PRD.                | 23 | 01 | EF | CD | AB | 89 | 67 | 45 | 23    | 0 01 | 0x2 |      | 20D6 | 206A         | 2047 | 20D6        | 2057    | 2039    | 20D6  | 0x0010    |        |                 |                 |           |          | -                          |             |
| Decrete Kstill         Disk         Disk <thdisk< th="">         Disk         Disk</thdisk<>                                                                                                    | T: Blank     |                     | 23 | 01 | EF | CD | AB | 89 | 67 | 45 | 23    | 0 01 | 0x3 |      | 3A5F | 2801         | 20D6 | 206A        | 202B    | 20D6    | 2057  | 0x0018    |        |                 |                 | ank       | m· Bl    | Checkeur                   |             |
| Edit ID Evit Defension 1004 2823 0488 340F 1184 1180 0.660 01 23 45 67 89 A8 CD EF 01 23 PPED: Bla                                                                                                    | I: Blank     | WDT:                | 23 | 01 | EF | CD | AB | 89 | 67 | 45 | 23    | 0 01 | 0x4 |      | 3A5F | 1984         | 1180 | 1804        | 1184    | 3425    | 1180  | 0x0020    |        |                 |                 | ank       | m. 01    | CHECKSUI                   |             |
|                                                                                                    | D: Blank     | PED:                | 23 | 01 | EF | CD | AB | 89 | 67 | 45 | 23    | 0 01 | 0x5 |      | 1180 | 1184         | 3ADF | 0483        | 2823    | 1004    | 0503  | 0x0028    |        | 1               | <b>F</b> 3      |           | 1        | E PUB                      |             |
| Luit D LAII 000000 1164 1304 1764 1304 1764 1300 200 1068 101 23 45 67 89 A8 CD EF 01 23 Security: Bla                                                                                                    | y: Blank     | Security:           | 23 | 01 | EF | CD | AB | 89 | 67 | 45 | 23    | 0 01 | 0x6 |      | 1104 | 1404         | 3ADF | 1984        | 1180    | 1804    | 1184  | 0x0030    |        |                 | Exit            |           |          | Eait ID                    |             |
| 000008 [201] 3400 1104 1104 1104 1100 3420 1104 100 3420 1104 104 23 45 57 89 AB LU EF 01 23 Checksum: 970                                                                                                    | n: 97DA      | Checksum:           | 23 | 01 | EF | CD | AB | 89 | 67 | 45 | 23    | 1 01 | 0x7 |      | 2025 | 1004         | 0502 | 1404        | 2465    | 1004    | 2031  | 0x0036    |        |                 |                 |           |          |                            |             |
| 2000 100 100 400 100 400 100 200 100 200 100 200 100 200 100 200 100 1                                                                                                    | n: Blank     | IC Checksum:        |    |    |    |    |    |    |    |    |       |      |     | 3    | 0483 | 1184         | 3440 | 1180        | 1F04    | 1184    | 3ADF  | 0x0040    |        |                 |                 |           |          |                            |             |
| 00000 000 000 000 000 000 000 000 000                                                                                                    | n: 9914      | OPTION Sum:         |    |    |    |    |    |    |    |    |       |      |     |      | 284F | 1004         | 0503 | 1404        | 3ADF    | 1984    | 1180  | 0x0050    |        |                 |                 |           |          |                            |             |
| 0x00581007 1005 0283 34FF 1185 1187 3425 Protect Sum: 3E4                                                                                                    | n: 3E40      | Protect Sum:        |    |    |    |    |    |    |    |    |       |      |     |      | 3A25 | 1187         | 1185 | <b>3AFF</b> | 0283    | 1005    | 1007  | 0x0058    |        |                 |                 |           |          |                            |             |
| Dx0060 1800 207A 20CD 1984 3460 1404                                                                                                    |              | ID ·                |    |    |    |    |    |    |    |    |       |      |     | 2    | 1404 | 3460         | 1984 | 20CD        | 20CD    | 207A    | 1800  | 0x0060    |        |                 |                 |           |          |                            |             |
| 0x0068 1004 2860 0A83 3AA0 1184 0A83 1800                                                                                                    |              | 10.                 |    |    |    |    |    |    |    |    |       |      |     |      | 1800 | 0483         | 1184 | 34A0        | 04.83   | 2860    | 1004  | 0x0068    |        |                 |                 |           |          |                            |             |
| 0x0070 207A 20CD 20CD 0483 1984 34E0 1404                                                                                                    |              | Dava County         |    |    |    |    |    |    |    |    |       |      |     |      | 1404 | 3AE0         | 1984 | 0483        | 20CD    | 20CD    | 207A  | 0x0070    |        |                 |                 |           |          |                            |             |
| 0x0078 1004 2960 11A0 0805 20CD 0005 1000                                                                                                    |              | Pass Count :        |    |    |    |    |    |    |    |    |       |      |     |      | 1000 | 0005         | 20CD | 0805        | 11A0    | 286D    | 1004  | 0x0078    |        |                 |                 |           |          |                            |             |
| 0x0080 07A0 0885 20EF 0085 20EF 0805 20EF                                                                                                    |              |                     |    |    |    |    |    |    |    |    |       |      |     |      | 20EF | 0805         | 20EF | 0085        | 20EF    | 0885    | 07A0  | 0x0080    |        |                 |                 |           |          |                            |             |
| 00068 0006 0720 0885 20EF 0085 20EF 0805                                                                                                    | x) :         | -Serial No. (HEX) : |    |    |    |    |    |    |    |    |       |      |     | 8    | 0805 | 20EF         | 0085 | 20EF        | 0885    | 0720    | 0005  | 0x0088    |        |                 |                 |           |          |                            |             |
| 0x0000 20EF 0005 06A0 0985 20EF 0085 20EF                                                                                                    |              |                     |    |    |    |    |    |    |    |    |       |      |     |      | 20EF | 0085         | 20EF | 0885        | 06A0    | 0005    | 20EF  | 0x0090    |        |                 |                 |           |          |                            |             |
| BR0058 20EF 20EF 0005 0520 0888 20EF 0005                                                                                                    | ode: Disable | Serial No. Mode     |    |    |    |    |    |    |    |    |       |      |     |      | 0085 | 20EF         | 0885 | 0620        | 0005    | 20EF    | 20EF  | 0x0098    |        |                 |                 |           |          |                            |             |
| URAUNU URAUS ZUEF ZUEF ZUEF ZUEF DUES URAU URAUS ZUEF CONSTRUCTION OF DESC. DORE                                                                                                    | isable       | QTP file : Disal    |    |    |    |    |    |    |    |    |       |      |     |      | ZUEF | 0520         | 0005 | 2005        | 2011    | ZUEF    | 0805  | 0x0040    |        |                 |                 |           |          |                            |             |
|                                                                                                    |              |                     |    |    |    |    |    |    |    |    |       |      |     |      | 0460 | 0020         | 2055 | 2067        | 2067    | 2055    | 2067  | 0x0048    |        |                 |                 |           |          |                            |             |
|                                                                                                    |              |                     |    |    |    |    |    |    |    |    |       |      |     |      | 0005 | 20EE         | 20EF | 0805        | 20FF    | 0085    | 20FF  | 0x0088    |        |                 |                 |           |          |                            |             |
| 0x00C0/0865_20EF_0805_20EF_0805_20EF_20EF                                                                                                    |              |                     |    |    |    |    |    |    |    |    |       |      |     |      | 20EF | 20EF         | 0805 | 20EF        | 0085    | 20EF    | 0885  | 0x00C0    |        |                 |                 |           |          |                            |             |
| 0x00C8 11A0 0805 20CD 0005 1004 34FF 11A3                                                                                                    |              |                     |    |    |    |    |    |    |    |    |       |      |     | 1    | 11A3 | 3AFF         | 1004 | 0005        | 20CD    | 0805    | 11A0  | 0x00C8    |        |                 |                 |           |          |                            |             |
| 0x0000 11A4 1EA4 28D1 1EA3 28CF 1004 3A00                                                                                                    |              |                     |    |    |    |    |    |    |    |    |       |      |     |      | 3A00 | 1004         | 28CF | 1EA3        | 28D1    | 1EA4    | 11A4  | 0x00D0    |        |                 |                 |           |          |                            |             |
| 0x0006 1187 20CD 34FF 1185 1187 20CD 3A00                                                                                                    |              |                     |    |    |    |    |    |    |    |    |       |      |     |      | 3A00 | 20CD         | 1187 | 1185        | 3AFF    | 20CD    | 1187  | 0x00D8    |        |                 |                 |           |          |                            |             |
| 0x00E0 1187 20CD 3AFF 1185 1187 20CD 3A00                                                                                                    |              |                     |    |    |    |    |    |    |    |    |       |      |     |      | 3A00 | 20CD         | 1187 | 1185        | 3AFF    | 20CD    | 1187  | 0x00E0    |        |                 |                 |           |          |                            |             |
| 0x00E8 1187 20CD 3AFF 1185 1187 20CD 1004                                                                                                    |              |                     |    |    |    |    |    |    |    |    |       |      |     |      | 1004 | 20CD         | 1187 | 1185        | 3AFF    | 20CD    | 1187  | 0x00E8    |        |                 |                 |           |          |                            |             |
| 0x00F0 1000 1000 1000 1000 1004 3FFF 3FFF                                                                                                    |              |                     |    |    |    |    |    |    |    |    |       |      |     |      | 3FFF | 3FFF         | 1004 | 1000        | 1000    | 1000    | 1000  | 0x00F0    |        |                 |                 |           |          |                            |             |
| Dx00F8 3FFF 3FFF 3FFF 3FFF 3FFF 3FFF 3FFF                                                                                                    |              |                     |    |    |    |    |    |    |    |    |       |      |     |      | 3FFF | 3FFF         | 3FFF | 3FFF        | 3FFF    | 3FFF    | 3FFF  | 0x00F8    |        |                 |                 |           |          |                            |             |
| 0x0100 3FFF 3FFF 3FFF 3FFF 3FFF 3FFF 3FFF                                                                                                    |              |                     |    |    |    |    |    |    |    |    |       |      |     |      | 3FFF | 3FFF         | 3FFF | 3FFF        | 3FFF    | 3FFF    | 3FFF  | 0x0100    |        |                 |                 |           |          |                            |             |
| UAU108 3FFF 3FFF 3FFF 3FFF 3FFF 3FFF 3FFF                                                                                                    |              |                     |    |    |    |    |    |    |    |    |       |      |     |      | 3FFF | 3FFF         | 3FFF | 3FFF        | JFFF    | 3FFF    | 3FFF  | 0x0108    |        |                 |                 |           |          |                            |             |
|                                                                                                    |              |                     |    |    |    |    |    |    |    |    |       |      |     | 2012 | 3FFF | 3FFF         | 3FFF | SEFF        | 3FFF    | 3FFF    | SEFE  | 0x0110    |        |                 |                 |           |          |                            |             |
|                                                                                                    |              |                     |    |    |    |    |    |    |    |    |       |      |     |      | 3FFF | 3FFF<br>SEEF | 3FFF | 3FFF        | 3FFF    | SEFE    | SEFE  | 0x0118    |        |                 |                 |           |          |                            |             |
| Woldugarn ann ann ann ann ann ann ann                                                                                                    |              |                     |    |    |    |    |    |    |    |    |       |      |     | -    | SEEE | SEEE         | SEEE | SEEE        | SEEE    | SEEE    | SEEE  | 0x0120    |        |                 |                 |           |          |                            |             |
|                                                                                                    |              |                     |    |    |    |    |    |    |    |    |       |      |     | ~    | 0000 | onn          | orre | onen        | arre    | orre    | acre  | 0.0120    |        |                 |                 |           |          |                            |             |

注意:Writer 上必須切至 PC Link 畫面才能進行連線燒錄,切換到對拷模式(COPY)時無法連線燒錄。

#### 2.4 工具列说明

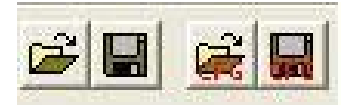

1.开启 binary code(bin, hex, mhx, obj, cfg)
 2.将 Rom code 储存.bin 或.mhx
 3.开启已储存的 cfg(config file - 将 user optiont 设定储存起来)
 4.储存 cfg

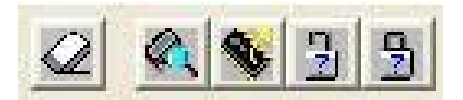

1.抹除 FLASH MCU(FLASH 专用)。
 2.MCU 空白检查。
 3.读入 IC data。
 4.验证设定保护的 IC。
 5.验证已保护的 IC。

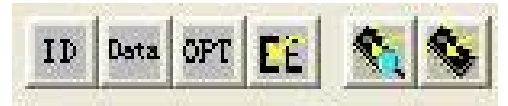

1.单步烧写 ID&checksum 部分。

- 2.单步烧写 Rom Data。
- 3.单步烧写 user option。
- 4.单步烧写 EEPROM(FLASH 专用)。
- 5.自動燒写全部資料。
- 6.自動燒錄全部資料但不作晶片空白檢查。

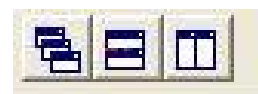

设定窗口显示方式

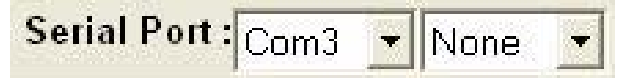

选择 com port 埠及联机的方式。 firmware 3.32 之后将联机方式选择 None。

# 3 如何完成联机烧写

#### 3.1 首先先点选右侧选择所需要烧写的 device。如选择 MDT10P05/2005。

#### Serial Port : Com3 Vone V

| 💿 Pro  | gram )      | Memory      |             |      |      |             |             |      |       | Device:                |          |
|--------|-------------|-------------|-------------|------|------|-------------|-------------|------|-------|------------------------|----------|
|        | +0/8        | +1/9        | +2/A        | +3/B | +4/C | +5/D        | +6/E        | +7/F | <br>^ | MDT10P05/2005          | •        |
| 0x0000 | <b>3FFF</b> | 3FFF        | <b>3FFF</b> | 3FFF | 3FFF | 3FFF        | 3FFF        | 3FFF |       | MDT10P05/2005          |          |
| 0x0008 | 3FFF        | 3FFF        | <b>3FFF</b> | 3FFF | 3FFF | 3FFF        | 3FFF        | 3FFF |       | MDT10P10/2010          |          |
| 0x0010 | 3FFF        | 3FFF        | 3FFF        | 3FFF | 3FFF | 3FFF        | 3FFF        | 3FFF |       | MDT10P20/2020          |          |
| 0×0018 | 3FFF        | 3EEE        | 3EEE        | 3FFF | 3EEE | 3EEE        | 3EEE        | 3FFF |       | MDT10P22               |          |
| 0.0000 | OFFE        | OFFE        | OFFE        | OFFE | OFFE | SEEE        | OFFE        | OFFE |       | MD110P23               |          |
| 0x0020 | John        | Jorr        | SELE        | JELE | JELE | SELE        | SELE        | SEL  |       | MDT10P41A1             |          |
| 0x0028 | 3FFF        | 3FFF        | 3FFF        | 3FFF | 3FFF | 3FFF        | 3FFF        | 3FFF |       | MDT10P43               |          |
| 0x0030 | <b>3FFF</b> | <b>3FFF</b> | <b>3FFF</b> | 3FFF | 3FFF | <b>3FFF</b> | <b>3FFF</b> | 3FFF |       | MDT10P55B1/B3          |          |
| 0x0038 | 3FFF        | 3FFF        | 3FFF        | 3FFF | 3FFF | 3FFF        | 3FFF        | 3FFF |       | MDT10P55B2/B4          | =        |
| 0×0040 | 3FFF        | 3EEE        | 3EEE        | 3EEE | 3EEE | 3EEE        | 3EEE        | 3EEE |       | MDT10P57A1/A3          |          |
| 0.0040 | DECE        | OFFE        | OFFE        | OFFE | OFFE | OFFE        | OFFE        | OFFE |       | MDT10P57A2/A4          |          |
| 0x0040 | John        | JELE        | SELE        | JELE | JULI | SELE        | JELE        | JELE |       | MDT10P61               |          |
| 0x0050 | 3FFF        | 3FFF        | 3FFF        | 3FFF | 3FFF | 3FFF        | 3FFF        | 3FFF |       | MDT10P611              |          |
| 0x0058 | 3FFF        | 3FFF        | <b>3FFF</b> | 3FFF | 3FFF | <b>3FFF</b> | <b>3FFF</b> | 3FFF |       | MDT10P62/62N           |          |
| 0x0060 | 3FFF        | 3FFF        | <b>3FFF</b> | 3FFF | 3FFF | <b>3FFF</b> | 3FFF        | 3FFF |       | MDT10P621/621N         |          |
| 0×0068 | 3FFF        | 3EEE        | 3EEE        | 3EEE | 3EEE | 3EEE        | 3EEE        | 3EEE |       | MDT10P6ZZ              |          |
| 0,0070 | SEEE        | SEEE        | SEEE        | SEEE | SEEE | SEEE        | SEEE        | SEEE |       | MDT10P622K21           |          |
| 0.0070 | OFFE        | OFFE        | OFFE        | 0000 | OFFE | OFFE        |             | OFFE |       | MDT10P64               |          |
| 0x0078 | SEFE        | 3666        | 3666        | SEFE | JEFF | 3666        | 3FFF        | JEFF |       | MDT10P64N              |          |
| 0x0080 | 3FFF        | 3FFF        | 3FFF        | 3FFF | 3FFF | 3FFF        | 3FFF        | 3FFF |       | MDT10P64(AF)           | 1        |
| 0x0088 | <b>3FFF</b> | <b>3FFF</b> | <b>3FFF</b> | 3FFF | 3FFF | <b>3FFF</b> | <b>3FFF</b> | 3FFF |       | MDT10P65               |          |
| 0x0090 | 3FFF        | 3FFF        | 3FFF        | 3FFF | 3FFF | 3FFF        | 3FFF        | 3FFF |       | MDT10P651              |          |
| 0×0098 | 3EEE        | 3EEE        | 3EEE        | 3FFF | 3EEE | 3EEE        | 3EEE        | 3FFF |       | MDT10P651N             |          |
| 0.0000 | OFFF        | OFFE        | DEEE        | OFFE | OFFE | OFFE        | OFFE        | OFFE |       | MD110P651(AF)          |          |
| UXUUAU | John P      | orre        | orre        | arrr | orre | orre        | orer        | SFFF |       | MDT10P712<br>MDT10P716 |          |
| Ux00A8 | 3FFF        | 3FFF        | 3FFF        | 3FFF | 3FFF | 3FFF        | 3FFF        | 3FFF |       |                        | <u> </u> |

- 8 ×

#### 3.2 加载组译后产生的 bin 或 hex 檔

| 🙆 MDT Write  | er ¥2.67                                                              |                                                                                                |                    |        |                      |
|--------------|-----------------------------------------------------------------------|------------------------------------------------------------------------------------------------|--------------------|--------|----------------------|
| File View Ed | it Function                                                           | s <u>C</u> onfiguration <u>W</u>                                                               | indow <u>H</u> elp |        |                      |
| i 🖉 🖬 🙀      |                                                                       | K 🗞 3 5                                                                                        | ID Data OPT        |        | <u>s</u> <u>s</u> ec |
| Open File    |                                                                       |                                                                                                |                    |        | ? 🛛                  |
| 搜尋位置(I):     | imd1                                                                  | 01                                                                                             | -                  | + E 🗎  | * 💷 •                |
| DEMO4BI      | T.BIN<br>22.BIN<br>23.BIN<br>41A1.BIN<br>43.BIN<br>55A1.BIN           | DEMO10P55A3.B<br>DEMO10P55A4.B<br>DEMO2005.BIN<br>DEMO2010.BIN<br>DEMO2020.BIN<br>DEMO2020.BIN | IN 📾 IOTE:<br>IN   | ST.BIN |                      |
| 檔案名稱(N):     | DEMO200                                                               | 5.BIN                                                                                          |                    |        | 開啓(0)                |
| 檔案類型(I)      | MDT bin (                                                             | *.bin)                                                                                         |                    |        | 取消                   |
|              | MDT hex (<br>PIC obj (*,<br>PIC hex (*<br>Config file<br>All File (*, | *.mhx)<br>obj)<br>.hex)<br>(*.cfg)<br>*)                                                       |                    | ĺ      |                      |

| 3.3 銜 | ì⊔рr | ogram | menory | 即显示 | <b></b> | data∘ |
|-------|------|-------|--------|-----|---------|-------|
|-------|------|-------|--------|-----|---------|-------|

| WID1 WHIET (2.07                                                                          |           |        |        |       |         |       |       |         |      | - Ľ 🗳 🚨                  |
|-------------------------------------------------------------------------------------------|-----------|--------|--------|-------|---------|-------|-------|---------|------|--------------------------|
| <u>File Y</u> iew <u>E</u> dit Functions <u>Configuration</u> <u>W</u> indow <u>H</u> elp |           |        |        |       |         |       |       |         |      |                          |
|                                                                                           | Port : Co | m3 🔄   | Non    | e 💌   |         |       |       |         |      |                          |
| 🔁 ID and Checksum                                                                         | 😂 d-18    | fy Doc | uments | \Demo | Code\II | MD101 | DEMO: | 2005.BI | N    | Device:                  |
|                                                                                           |           | +0/8   | +1/9   | +2/A  | +3/B    | +4/C  | +5/D  | +6/E    | +7/F | MDT10P05/2005            |
| • ASCII C HEX                                                                             | 0x0000    | 0008   | 0E03   | 2806  | 0D83    | 280E  | 2814  | 0583    | 280C | OSC Type: Blank          |
|                                                                                           | 0x0008    | 1080   | 1005   | 1006  | 1002    | 1001  | 28B4  | 1808    | 1882 | DDD: Blank               |
|                                                                                           | 0x0010    | 285D   | 292F   | 2842  | 2814    | зааа  | 1185  | 1186    | 340F | PRD. Dialik              |
| IC Chackeum: Blank                                                                        | 0x0018    | 1405   | 0503   | 2853  | 3444    | 34FF  | 1406  | 0503    | 2858 | UST: Blank               |
|                                                                                           | 0x0020    | 1080   | 1005   | 1006  | 1105    | 1106  | 1108  | 1908    | 118C | WDT: Blank               |
|                                                                                           | 0x0028    | 219F   | 110E   | 1001  | 180E    | 1882  | 283B  | 283F    | 2843 | PED: Blank               |
|                                                                                           | 0x0030    | 2847   | 2848   | 1106  | 0803    | 11001 | 1086  | 2194    | 0003 | Security: Disable        |
|                                                                                           | 0x0030    | 1195   | 1500   | 2024  | 3401    | 1100  | 1695  | 2032    | 2403 | Checksum: 11AB           |
|                                                                                           | 0x0040    | 1185   | 1685   | 2832  | 1001    | 1908  | 1185  | 1186    | 1685 | IC Checksum: Blank       |
|                                                                                           | 0x0050    | 1F86   | 1002   | 2801  | 1080    | 1006  | 340A  | 1186    | 1002 | OPTION Sum: 12D9         |
|                                                                                           | 0x0058    | 1080   | 1006   | 3A0B  | 1186    | 1002  | 1080  | 1005    | 1006 | Protect Sum: BF20        |
|                                                                                           | 0x0060    | 1988   | 1908   | 118C  | 219F    | 3A07  | 1184  | 118B    | 34E0 | ID ·                     |
|                                                                                           | 0x0068    | 188B   | 1804   | 1180  | 180B    | 1400  | 0D03  | 2892    | 340D | 10.                      |
|                                                                                           | 0x0070    | 1184   | 118B   | 3AE0  | 188B    | 2096  | 1804  | 1180    | 180B | Base County              |
|                                                                                           | 0x0078    | 1400   | 0D03   | 2892  | 1804    | 1186  | 1F86  | 2194    | 1804 | Pass Count : 0           |
|                                                                                           | 0x0080    | 1984   | 198B   | 36FF  | 0D03    | 2875  | 1806  | 118B    | 1F8B |                          |
|                                                                                           | 0x0088    | 1F86   | 2194   | 2096  | 1001    | 1908  | 1185  | 1186    | 1F85 | Serial No. (HEX) :       |
|                                                                                           | 0x0090    | 1F86   | 1002   | 1804  | 1186    | 1F86  | 1002  | 3403    | 118C |                          |
|                                                                                           | 0x0098    | 1808   | 1186   | 11-86 | 2194    | 3AFF  | 1000  | 2194    | 1100 | Serial No. Mode: Disable |
|                                                                                           | 0x0040    | 2030   | 1001   | 1100  | 2005    | 11006 | 2400  | 1002    | 2120 | QTP file : Disable       |
|                                                                                           | 0x0080    | 3401   | 1185   | 1685  | 291B    | 1001  | 1E8E  | 2889    | 1001 |                          |
|                                                                                           | 0x0088    | 2911   | 1001   | 180D  | 1882    | 2804  | 28CF  | 28DA    | 2865 |                          |
|                                                                                           | 0x00C0    | 28F0   | 28FB   | 2906  | 2911    | 3A09  | 1003  | 1080    | 1005 |                          |
|                                                                                           | 0x00C8    | 1006   | 1786   | 34.02 | 1185    | 1F85  | 198D  | 291B    | 3A0A |                          |
|                                                                                           | 0x00D0    | 1003   | 1080   | 1005  | 1006    | 1786  | 3A03  | 1185    | 1F85 |                          |
|                                                                                           | 0x00D8    | 198D   | 291B   | 3A.0B | 1003    | 1080  | 1005  | 1006    | 1786 |                          |
|                                                                                           | 0x00E0    | 34.04  | 1185   | 1F85  | 198D    | 291B  | 3AOC  | 1003    | 1080 |                          |
|                                                                                           | 0×00E8    | 1005   | 1006   | 1786  | 3405    | 1185  | 1F85  | 198D    | 291B |                          |
|                                                                                           | 0x00F0    | 34.0D  | 1003   | 1080  | 1005    | 1006  | 1786  | 3406    | 1185 |                          |
|                                                                                           | 0x00F8    | 1F85   | 198D   | 291B  | 3A0E    | 1003  | 1080  | 1005    | 1006 |                          |
|                                                                                           | 0x0100    | 1/86   | 3407   | 1185  | 1F85    | 198D  | 2918  | 3AOF    | 1003 |                          |
|                                                                                           | 0x0108    | 1080   | 1005   | 1005  | 1/86    | 3408  | 1185  | 1105    | 1360 |                          |
|                                                                                           | 0x0110    | 1585   | 1601   | 1000  | 1110    | 1111  | 1112  | 1113    | 1114 |                          |
|                                                                                           | 0x0120    | 1115   | 1116   | 1117  | 1001    | 1497  | 2924  | 1496    | 2924 |                          |
|                                                                                           | 0x0128    | 1A95   | 2924   | 1002  | 3AF0    | 1186  | 1F86  | 1004    | 1080 |                          |
|                                                                                           | 0x0130    | 1005   | 1006   | 1988  | 1908    | 1180  | 219E  | 1101    | 3638 |                          |

# 3.4 可于窗口 ID&checksum 处点选 Edit ID, 可填入 12 位 ASCII 码。

| 😇 ID and Checksum   | ×        |
|---------------------|----------|
| ASCII or HEX        | • HEX    |
| ID:<br>IC Checksum: | Blank    |
| Edit ID             | Exit     |
| ID Modify           |          |
| Enter the ID :      |          |
| ABCABCABCABC        |          |
| 🗸 ок                | 🗙 Cancel |

| 😂 d-V        | My Do  | cument   | s\Demo | Code\I | MD101          | \DEMO                | 2005 B                            | IIN                | Device:                           |
|--------------|--------|----------|--------|--------|----------------|----------------------|-----------------------------------|--------------------|-----------------------------------|
|              | +0/8   | +1/9     | +2/A   | +3/B   | +4/C           | +5/D                 | +6/E                              | +7/F               | MDT10P05/2005                     |
| 0x0000       | 0008   | 0E03     | 2806   | 0D83   | 280E           | 2814                 | 0583                              | 280C               | OSC Type: HF                      |
| 0x00         | 🛃 Edit | OPTIO    | N      |        |                |                      |                                   |                    | PRD: Blank                        |
| 0x00         | OSC    | Туре     | •      |        |                |                      |                                   |                    | OST: 20mS                         |
| 0x00         | HF     |          | -      | PRE    | =Pow           | er Ran               | ge Det                            | tect.              | WDT: Dicabl                       |
| 0x00         | PRD    |          |        |        | Don            | 't enab              | le PRD                            | ) if the o         | ating voltage                     |
| 0x00         | -      |          | +      | 0.51   | is ur<br>=0sci | ider 4.5<br>Ilator S | oV.<br>Start.uu                   | o Time             | FED: Disable                      |
| 0x00         | OST:   |          |        |        | Don            | 't choic             | e 150u                            | is if the o        | illator type is Security: Disable |
| 0x00         | 20     |          |        |        | LF, )<br>- Dow | XT or H              | IF.                               |                    | Checksum: 11AB                    |
| 0x00         |        |          |        |        | =Pow<br>T=Wat  | chdog                | IC Checksum: Blank                |                    |                                   |
| 0x00         |        | •<br>700 |        | PED    | =Pow           | er Edg               | OPTION Sum: 1265                  |                    |                                   |
| 0x00         | Disab  | le       | _      |        | Low            | level a              | ecommend value) Protect Sum: BF20 |                    |                                   |
| 0x00         | PED:   |          |        |        | High           | level                | around                            | 1 3.8V.            |                                   |
| 0x00         | Disab  | le       | -      |        | (Plea          | ise refe             | er to th                          | he actual voltage) |                                   |
| 0x00         | Secu   | rity:    |        |        |                |                      |                                   |                    | -Pass Count :                     |
| 0x00         | Disab  | le       | •      |        |                |                      |                                   |                    | Tass count.                       |
| 0x00         |        |          |        |        |                | 1                    |                                   | ·                  | Social No. (HEY) :                |
| 0x00         |        |          | 170004 |        | UK             |                      | ×                                 | Cancel             | Serial No. (HEX) :                |
| 0x0030       | 1000   | 1102     | 1504   | 2104   | 2455           | 1102                 | 2194                              | 1180               |                                   |
| 0,0030       | 2898   | 3100     | 1080   | 1005   | 1006           | 1988                 | 1908                              | 1180               | Serial No. Mode : Disat           |
| 1 IVIII (ALI | 12000  | 0100     | 1000   | 1000   | 1000           | 1.000                | 1000                              | 1100               | QTP file : Disable                |
|              | 219E   | 1001     | 110D   | 3408   | 118F           | 3408                 | 1003                              | 212B               |                                   |

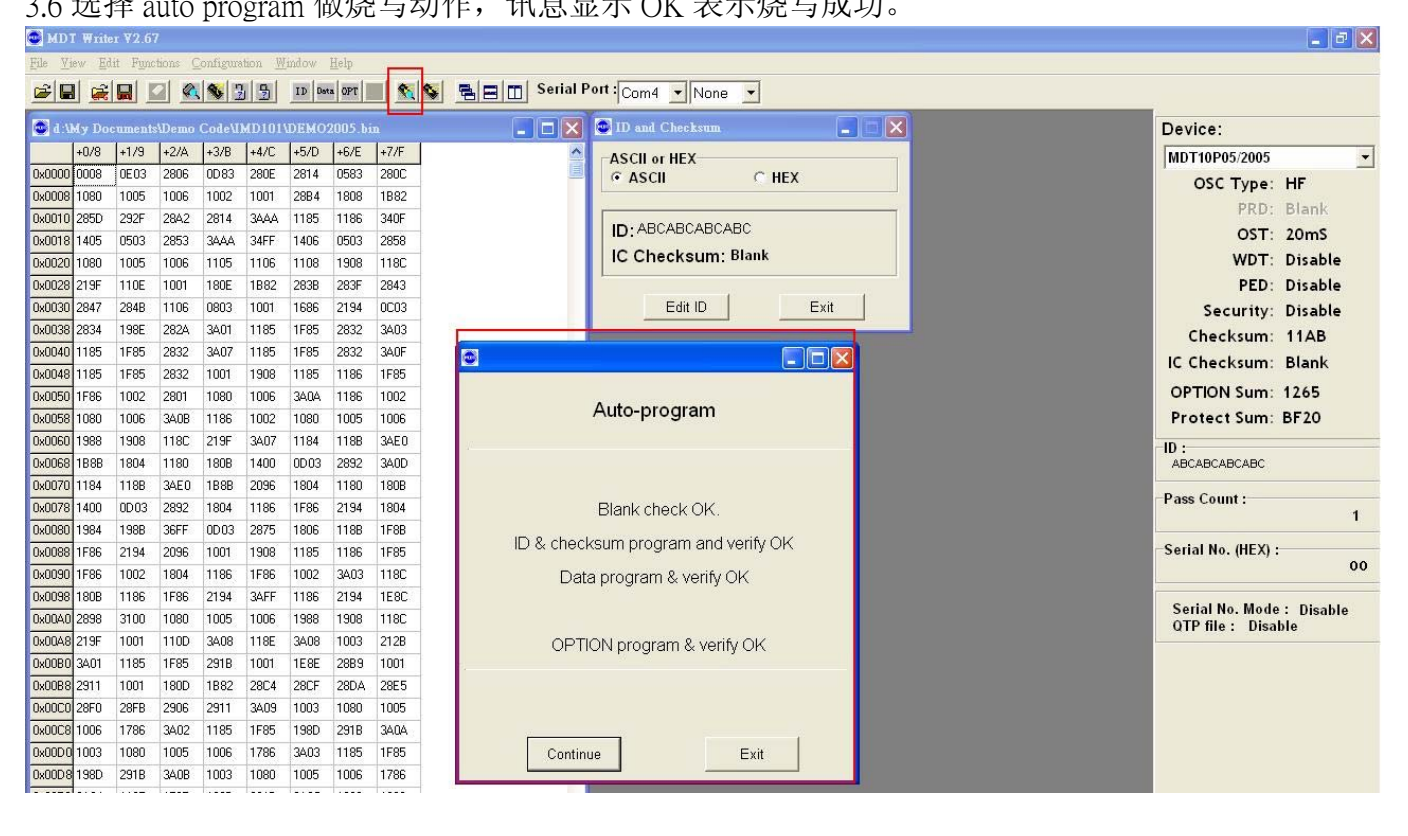

### 4. download device 于離線模式下烧写

🚭 MDI Writer V2.67

當使用離線燒錄時,一開始會有基本的 IC 可供選擇。经过選擇 download 功能,可以提供 16 種不同的型号作為離線燒錄時使用。

| 🔁 MD                       | I Write        | er ¥2.6        | 67<br>67 | - 20               | 4 1 61         | letion   |              | D o white |                |
|----------------------------|----------------|----------------|----------|--------------------|----------------|----------|--------------|-----------|----------------|
| <u>File V</u>              | iew <u>E</u> d | lit Fw         | nctions  | Configur           | ation <u>M</u> | lindow   | <u>H</u> elp | _         |                |
|                            | 1 🚅            | Blank Check F5 |          |                    |                |          |              |           | 🗞 📃 📺 Serial F |
| and and a state            |                |                | Read IC  |                    |                |          | F6           |           |                |
| 🚭 d : My Docu Verify IC F7 |                |                |          |                    |                |          | i.           |           |                |
|                            | +0/8           | +              | Verify I | C in Prote         | ct mode        |          | +7/F         | ^         |                |
| 0x0000                     | 0008           | 0              | Auto Pro | ogram              |                |          | 280C         |           |                |
| 0x0008                     | 1080           | 1              | Auto Pro | ogram wit          | hout Bla       | nk Check | 1B82         |           |                |
| 0x0010                     | 285D           | 2              | Program  | n ID and C         | Checksun       | 1        | 340F         |           |                |
| 0x0018                     | 1405           | 0              | Program  | Memory             | 8              |          | 2858         |           |                |
| 0x0020                     | 1080           | 1              | Program  | EEPRON             | vi data        |          | 118C         |           |                |
| 0x0028                     | 219F           | 1              | Program  | OPTION             |                | 10.1.9   | 2843         |           |                |
| 0x0030                     | 2847           | 2              | Downlo   | ad device          | info, to v     | vriter   | 0C03         |           |                |
| 0x0038                     | 2834           | 198E           | 282A     | 3A01               | 1185           | 1F85     | 2832         | 3403      |                |
| 0x0040                     | 1185           | 1F85           | 2832     | 3407               | 1185           | 1F85     | 2832         | 340F      |                |
| 0x0048                     | 1185           | 1F85           | 2832     | 1001               | 1908           | 1185     | 1186         | 1F85      |                |
| 0x0050                     | 1F86           | 1002           | 2801     | 1080               | 1006           | 3404     | 1186         | 1002      |                |
| 0x0058                     | 1080           | 1006           | 3A0B     | 1186               | 1002           | 1080     | 1005         | 1006      |                |
| 0x0060                     | 1988           | 1908           | 118C     | 219F               | 3A07           | 1184     | 118B         | 3AE0      |                |
|                            |                |                |          | a (1.2.2.2.10.2.1) |                | 1000000  | 120.000      |           |                |

4.1 選擇 Download 選項。于 Functions → Download device info. to writer。

4.2 于 list 中选择所需要离线模式使用到的型号,确认执行 download 即可。最多整能选择 16 个。

| File Vi  | ew <u>E</u> dit | t Functions Configuration <u>W</u> indow <u>H</u> elp |                 |
|----------|-----------------|-------------------------------------------------------|-----------------|
| <b>~</b> |                 |                                                       | Com4 💌 None 💌   |
| 💿 d:V    | Hy Doc          | Device select                                         | nd Checksum     |
|          | +0/8            |                                                       | II or HEX       |
| 0x0000   | 0008            | Maxium 16 devices can be selected.                    | SCII C          |
| 0x0008   | 1080            | MDT10E630                                             |                 |
| 0x0010   | 285D            | MDT10F6301                                            |                 |
| 0x0018   | 1405            | MDT10E676                                             |                 |
| 0x0020   | 1080            | MDT10P05/2005                                         | Checksum: Blank |
| 0x0028   | 219F            | □ MDT10P10/2010                                       |                 |
| 0x0030   | 2847            | ✓ MDT10P20/2020                                       | Edit ID         |
| 0x0038   | 2834            | MDT10P22                                              |                 |
| 0x0040   | 1185            | ✓ MDT10P23                                            |                 |
| 0x0048   | 1185            | □ MDT10P41A1                                          |                 |
| 0x0050   | 1F86            | 🗆 MDT10P43                                            |                 |
| 0x0058   | 1080            | □ MDT10P432                                           |                 |
| 0x0060   | 1988            | ✓ MDT10P55B1/B3                                       |                 |
| 0x0068   | 1B8B            | MDT10P55B2/B4                                         |                 |
| 0x0070   | 1184            | MDT10P57A1/A3                                         |                 |
| 0x0078   | 1400            | MDT10P57A2/A4                                         |                 |
| 0x0080   | 1984            | D MDT10P61                                            |                 |
| 0x0088   | 1F86            | □ MDT10P611                                           |                 |
| 0x0090   | 1F86            | MDT10P62/62N                                          |                 |
| 0x0098   | 180B            | □ MD110P621/621N                                      |                 |
| 0x00A0   | 2898            |                                                       |                 |
| 0x00A8   | 219F            |                                                       |                 |
| 0x00B0   | 3A01            |                                                       |                 |
| 0x00B8   | 2911            | 0%                                                    |                 |
| 0x00C0   | 28F0            |                                                       |                 |
| 0x00C8   | 1006            | Total selected devices : 16 Download Evit             |                 |
| 0.0000   | 1000            |                                                       |                 |

#### 5 離線對拷燒錄(COPY)

燒錄器可以在連線燒錄時製作一顆母版 MASTER IC(不加密),然後不使用電腦,只需加電源並利用 此母版 IC 進行對拷的燒錄,可以一次對拷兩顆空 IC (SLAVE1 & SLAVE2)。

- 5.1 對拷前必須以▲▼鍵選擇您所要燒錄的正確元件名稱,然後放妥後再按 Program 鍵進行 對拷燒錄。
- 5.2 如果 MASTER IC 沒有問題,則 checksum 會顯示在 LCD 螢幕上。SLAVE IC 會自動燒為加密狀態。燒錄中 MASTER 跟 SLAVE 會亮黃燈,當燒錄完成時黃燈會滅,然後 SLAVE 亮綠燈為燒錄成功,亮紅燈為燒錄失敗。
- 5.3 SLAVE 槽如果沒有放 IC 或放的是與 MASTER 腳位不同的 IC 則無法燒錄並且紅綠燈均亮

### 6 简易故障排除

#### Q1. 如何得知 Writer 是否正常工作?

Writer 上电后黄灯闪烁三次表示开机正常,若有黄或红灯持续亮着或闪烁,表示 Writer 有异常。

#### Q2. 如何得知 firmware 版本?

于工具列上选择:Help→About。以下红色方框为取得目前的 writer firmware 版本或开启时 LCD 所示之版本。

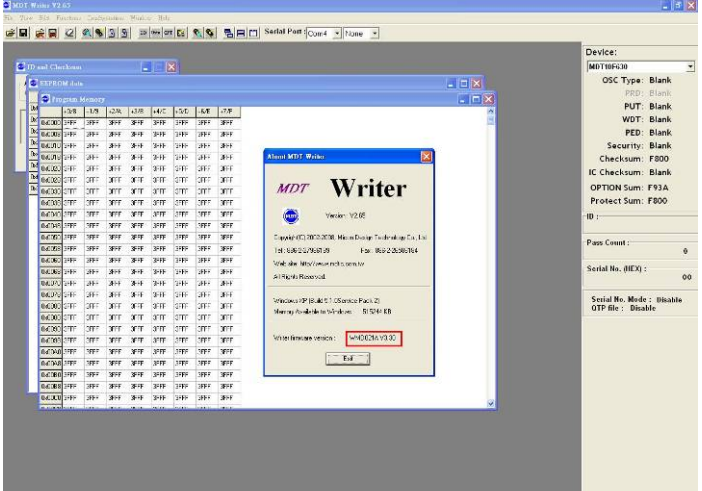

Q3. 什么是 IC data code 及如何得知 IC 的 data code? Data code 为本公司 IC 的出厂序号,在 IC Mark 下行所示之六组字符即为 data code。

- Q4. 开启软件出现或联机出现 Connect timeout 讯息? 请于 windows 工作管理员确认可用之 com port, 然后于 Serial Port 接口上再次点选所使用 的 com port, 确认 connect OK 讯息。
- Q5. 若烧写时显示讯息 Nothing in socket or type error!!该如何解决? 请确认 socket 上面 IC 是否有放置于 Master 的插槽上或是 IC 放置错误。然后软件接口上确 认是否选择正确的 Device。
- Q6. 烧写过程中出现 error 或 fial 讯息? 请先使用 Read 功能确认 IC 烧写是否不成功,若不成功可向本公司或代理商回报,务必将 IC 的型号及 data code 版别回报给 MDT。
- **Q7. Serial Port 联机方式该选择 CTS 或 None?** 请于 firmware3.32 版本之后选择 None 联机方式,其余旧版本请选择 CTS 联机方式。
- **Q8. 有的型号 IC 选择会有 Please Add the adaptor 讯息?** 如 13P11、13P02 及 90P01 需要烧写转接座才能烧写。
- **Q9.为什么无法离线模式下 COPY IC?** 请确认母 IC 放置 Master 且是未写入保护,然后再确认 slave IC 的放置是否正确。
- Q10. USB driver 安装后无法使用
  - 请确认 Windows XP Driver 版本为 2.0.0.8 Windows Vista Driver 版本为 3.3.5.122